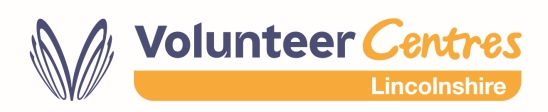

# Lincolnshire Volunteers Programme – Digital Volunteering Platform

## A guide to managing volunteer applications on Team Kinetic

#### Intended audience: Providers

When a volunteer clicks to **Apply** for one of your opportunities, we advise them that the organisation providing the opportunity will be in touch with them within 10 working days. This initial contact with the volunteer will normally be to provide them with information on any application or recruitment steps that they need to complete for your organisation before they can start volunteering.

Below are the steps that you need to complete within your provider dashboard to indicate which stage of the application process volunteers are at, from initial application through to them starting volunteering with you.

#### Summary of steps:

- 1. You will receive an email notification telling you that there has been an application.
- 2. Click the link within the email and this takes you to the opportunity applicants page.
- 3. Find the volunteer's contact details.
- 4. Contact the volunteer to discuss next steps.
- 5. Set the applicant status to pending.
- 6. Complete your internal application processes.
- 7. Set the applicant status to approve or deny as appropriate.

#### Notification of an application

Once a volunteer clicks to **Apply** for one of your opportunities, you as the provider will receive an e-mail notification. **Note** that this will go to whichever email address has been added at the point of registration, so it is a good idea to use one that is monitored regularly.

The email that you receive will look like this:

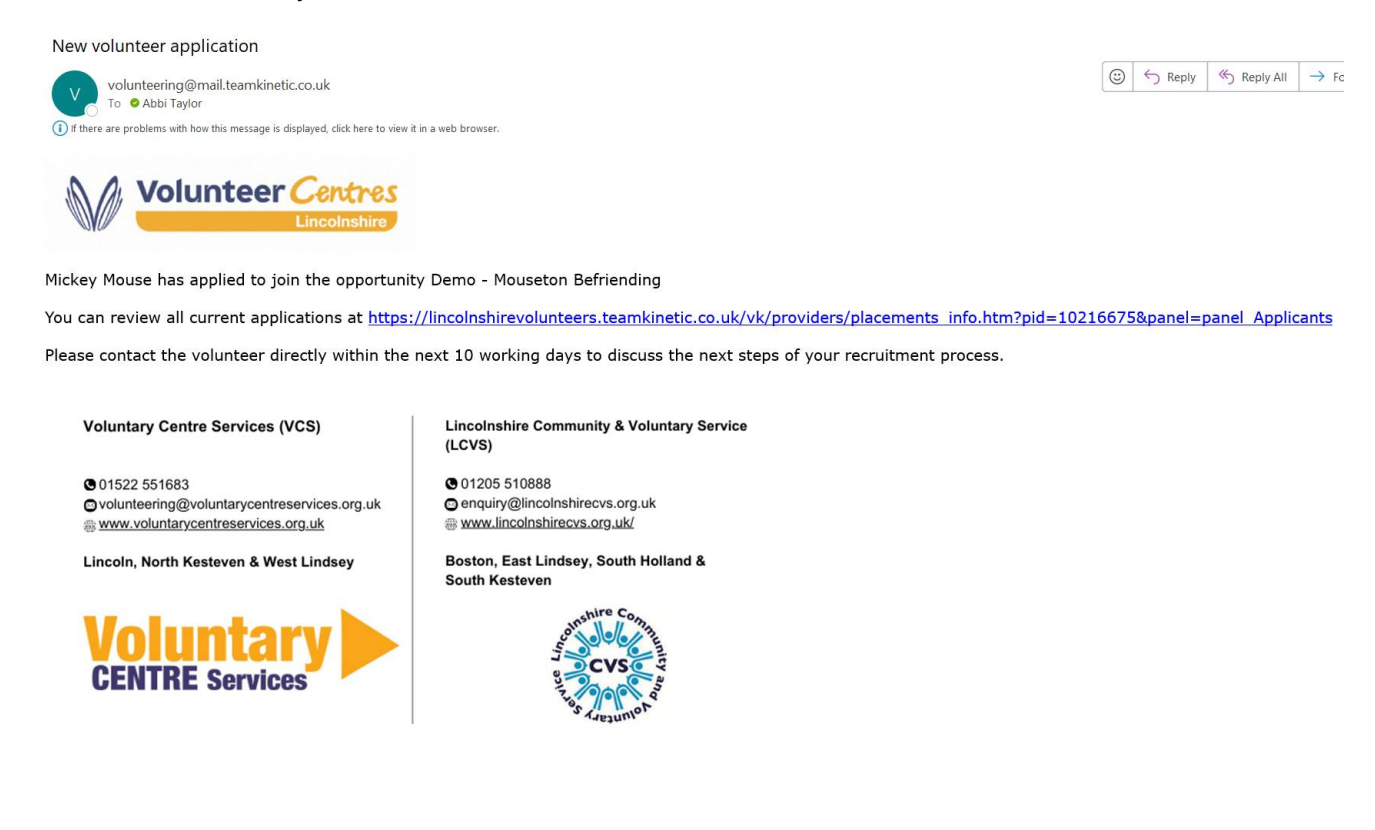

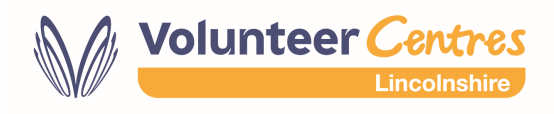

### Reviewing the application within the 'Applicants' tab

Once you have received this email, click on the link and it will take you directly to the **Applicants** page within the opportunity dashboard. Example below.

Here you can see the name and telephone number of the volunteer who has registered their interest in this opportunity. To view more information about the volunteer, **click** on their name.

| Summary                        | Domo - Mo                                                               | usatan Pafrianding                                                               |               |       |                |                  |             |         |         |         |         |  |  |  |
|--------------------------------|-------------------------------------------------------------------------|----------------------------------------------------------------------------------|---------------|-------|----------------|------------------|-------------|---------|---------|---------|---------|--|--|--|
| <ul> <li>Applicants</li> </ul> | Provided by DEN                                                         | rovided by DEMO Provider. Authorised by Abbi Taylor on Wednesday 17 January 2024 |               |       |                |                  |             |         |         |         |         |  |  |  |
| Volunteers                     | Applications are                                                        | close APPLICATIONS                                                               |               |       |                |                  |             |         |         |         |         |  |  |  |
| 🛗 Sessions                     | Applications are                                                        | phononish are carrying on any one opportunity                                    |               |       |                |                  |             |         |         |         |         |  |  |  |
| O Log Hours                    | New Applicants Awaiting Approval                                        |                                                                                  |               |       |                |                  |             |         |         |         |         |  |  |  |
| é Feedback                     | v Download Results                                                      |                                                                                  |               |       |                |                  |             |         |         |         |         |  |  |  |
| Chat Room                      | Name                                                                    | Date Applied                                                                     | Mobile        | Hours | Criminal Check | Support Required | Valid Email | Pending |         |         |         |  |  |  |
| Uploaded Docs                  | Mickey Mouse                                                            | 17/01/2024 (1 days ago)                                                          | 01234 567890  | 0     | ×              | ~                | ×           | ×       | APPROVE | DENY    | PENDING |  |  |  |
| Details                        |                                                                         |                                                                                  |               |       |                |                  |             |         |         |         |         |  |  |  |
| Location                       | Approved Appli                                                          | icants (that have not yet joir                                                   | ed a session) |       |                |                  |             |         |         |         |         |  |  |  |
| 2 Restrictions                 |                                                                         |                                                                                  |               |       |                |                  |             |         |         |         |         |  |  |  |
| Post Opportunity               | Name Date Applied Mobile Hours Criminal Check Extra Support Valid Email |                                                                                  |               |       |                |                  |             |         |         | I Email |         |  |  |  |
| Downloadable Docs              |                                                                         |                                                                                  |               |       |                |                  |             |         |         |         |         |  |  |  |

# **Contacting the volunteer**

By clicking on the name of the volunteer, you can then see their e-mail address as well as their telephone number. (they have consented to share this information with providers of opportunities that they are interested in during the registration process).

| *           | Manage Volunteers      | Opportunities                                                                | Reporting                         | Account  | Help & Resources |                     |   |                             |                  |                               |              |  |  |
|-------------|------------------------|------------------------------------------------------------------------------|-----------------------------------|----------|------------------|---------------------|---|-----------------------------|------------------|-------------------------------|--------------|--|--|
| I Summary   |                        |                                                                              | Mick                              | cev Mou  | se               |                     |   |                             |                  |                               |              |  |  |
| O Time      | line                   | ■ 34AE9CC7-0965-4116-8E02-94CC0B567C32@email.com  (01234 567890) (38) Ø Male |                                   |          |                  |                     |   |                             |                  |                               |              |  |  |
| III Profile |                        |                                                                              |                                   |          |                  |                     |   |                             |                  |                               |              |  |  |
| 🖹 Iden      | tification, CPD & Docs | Tir                                                                          | O 0/0<br>Time Logged Vol/Provider |          |                  | C Opportunities     |   | Sess                        | <b>O</b><br>ions | ∎ <b>ģ 0/™ٍ 0</b><br>Feedback |              |  |  |
| ★ Opp       | ortunities             |                                                                              |                                   |          |                  |                     |   |                             |                  |                               |              |  |  |
| 🔁 Ses       | sions                  | ~                                                                            | ✓ ×                               |          | :                | ×                   | × | ~                           | ~                | ×                             | ×            |  |  |
| O Hour      | s                      | Access                                                                       |                                   | Inactive |                  | ID Checked Inducted |   | Send Emails Hours Confirmed |                  | Linked                        | Group Member |  |  |
| 🔹 Feed      | lback                  | Awarded Badges                                                               |                                   |          |                  |                     |   |                             |                  |                               |              |  |  |
| 🖋 Priva     | ate Notes & Files      |                                                                              |                                   |          |                  |                     |   |                             |                  |                               |              |  |  |

By selecting the **Profile** tab on the left-hand menu shown above, you will be able to view any additional information that the volunteer has input that may be useful to you as an opportunity provider. This includes:

• Their preferred contact method

If you need any support, please contact Abbi Taylor: abbi@voluntarycentreservices.org.uk

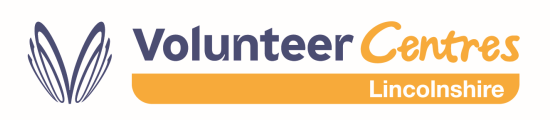

• Any special requirements that the volunteer may have

| E Summary                  | Michow Mr                         |                                      |                                                                  |
|----------------------------|-----------------------------------|--------------------------------------|------------------------------------------------------------------|
| @ Timeline                 | ■ 34AE9CC7-05                     | 965-4116-8E02-94CC0B567C32@email.com | <mark>∝ 01234 567890                                     </mark> |
| Profile                    | 1                                 |                                      |                                                                  |
| Identification, CPD & Docs | Personal Details                  |                                      |                                                                  |
| ★ Opportunities            |                                   | First name                           | Surname                                                          |
| Sessions                   |                                   | Mickey                               | Mouse                                                            |
| @ Hours                    |                                   | Contact number                       |                                                                  |
| Feedback                   |                                   | 01234 567890                         |                                                                  |
| Private Notes & Files      |                                   |                                      |                                                                  |
| <b>D</b> References        | Custom Registration Respons       |                                      |                                                                  |
| & Groups & Linking         | How would you prefer to receiv    | ve contact from us?                  |                                                                  |
|                            | E-mail                            |                                      |                                                                  |
|                            | Telephone                         |                                      |                                                                  |
|                            | Special Requirements and Disa     | bilities                             |                                                                  |
|                            | Destand annial music market       |                                      |                                                                  |
| (                          | I am a mouse so need smaller equi | ipment                               |                                                                  |
|                            | Considers themselves disabled     | No Y                                 |                                                                  |
|                            |                                   |                                      |                                                                  |

Once you have the contact information that you need, please get in touch with the volunteer in order to discuss the next steps of your recruitment process with them.

### Confirming the applicant's status

Back on the **Applicants** tab on the left-hand side menu (this will be highlighted in red if there are any applicants), the screen you see will look like the below:

| *    | Logout            |                             |                                                                         | Q search            |       | 4                     | •                |                |         |         |      |         |      |
|------|-------------------|-----------------------------|-------------------------------------------------------------------------|---------------------|-------|-----------------------|------------------|----------------|---------|---------|------|---------|------|
| *    | Manage Volunteers | Opportunities Rep           | orting Account                                                          | Help & Resources    |       |                       |                  |                |         |         |      |         |      |
| 🚯 Su | mmary             | Demo - Mo                   | usatan Bafria                                                           | nding               |       |                       |                  |                |         |         |      |         |      |
| 🗸 Ар | plicants          | Demo - Mouselon Berriending |                                                                         |                     |       |                       |                  |                |         |         |      |         |      |
| 😵 Va | lunteers          | Applications are            | Applications are currently OPEN for this opportunity CLOSE APPLICATIONS |                     |       |                       |                  |                |         |         |      |         | IONS |
| 🛗 Se | ssions            | New Applicants              | Awaiting Approva                                                        | Ļ                   |       |                       |                  |                |         |         |      |         |      |
| O Lo | g Hours           | v Download Results          |                                                                         |                     |       |                       |                  |                |         |         |      |         |      |
| 🐞 Fe | edback            | News                        | Dete Annilied                                                           | M-1-11-             |       | Online in all Ohearth | America Demoised | Mallal English | Burdhan |         |      |         |      |
| Ch   | at Room           | Name                        | Date Applied                                                            | Mobile              | Hours | Спітіпаї Спеск        | Support Required | valid Email    | Penaing |         |      |         | _    |
| O Up | oloaded Docs      | Mickey Mouse                | 17/01/2024 (1 day                                                       | s ago) 01234 567890 | 0     | ×                     | ~                | ~              | ×       | APPROVE | DENY | PENDING |      |

There are three coloured buttons next to the applicant's details. Please see below details of when to click each button:

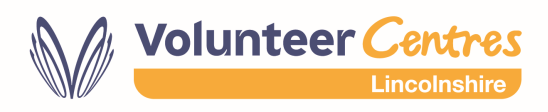

- **Approve** click this button when you have successfully completed your application/recruitment processes with the volunteer and they are due to start volunteering with your organisation.
- Deny click this button if any element of the application/recruitment process has been unsuccessful. The volunteer will be sent an email notification stating that their application was not successful and asking them to continue searching through vacancies on the search page. It is good practice to communicate with the volunteer why the application has not been successful if that has not already been made clear.
- **Pending** click this button to initially acknowledge that you have begun your application process with the volunteer (this may be an initial telephone chat or sending them a copy of your application form) and only click **Approve** once it has been successfully completed.

Once you have **Approved** an applicant, they will then become **linked** to you as a provider. This will mean that their details will henceforth appear in your **Volunteers** list (**Manage Volunteers**) and from here you can add volunteers to groups and send out bulk emails.

The volunteer, once approved, will also move to the **Volunteers** tab on the opportunity menu.

#### **Reviewing opportunity application statuses**

If it is helpful to you to be able to generate a list of opportunities which have new/pending statuses, you can do so as follows:

Go to **Opportunities**  $\rightarrow$  **Opportunities**. Once on this page, select the **Application Status** filter.

| *   | ٩                 |               |           |             |                  |            |            |            |          |                |
|-----|-------------------|---------------|-----------|-------------|------------------|------------|------------|------------|----------|----------------|
| *   | Manage Volunteers | Opportunities | Reporting | Account     | Help & Resources |            |            |            |          | Also note the  |
| Sea | arch Opportur     | nities        |           |             |                  |            |            |            |          | New Apps       |
|     |                   |               |           |             |                  |            |            |            |          | column – this  |
| Ad  | d Filtors Domow   | filtors       |           |             |                  |            |            |            |          | stands for Now |
| Au  | ert               |               |           |             |                  |            |            |            |          |                |
| S   | elect             |               |           |             |                  |            |            |            |          | Applications.  |
| N   | ame/Email         |               |           |             |                  |            |            |            |          | _              |
| ¥ 0 | ategory           | lext > S      | now 100 v | Showing 1 - | 1 of 1           |            |            |            |          |                |
| T   | ype               | ≑ A           | oply 🗘 🕈  | lame        |                  | Added      |            | Ends       | New Apps | 1              |
| C   | ity               |               |           |             |                  |            |            |            |          | -              |
| A   | rea<br>reate Date | App           | bly De    | mo - Mouse  | ton Befriending  | 17/01/2024 | 17/01/2024 | 17/07/2024 |          |                |
| S   | tart Date         |               |           |             |                  |            |            |            | $\smile$ |                |
| E   | nd Date           |               |           |             |                  |            |            |            |          |                |
| E   | vent              |               |           |             |                  |            |            |            |          |                |
| A   | oplication Status |               |           |             |                  |            |            |            |          |                |

Click Add and then select the status that you need to view and click Search, as below:

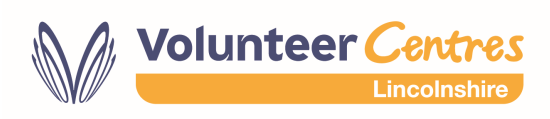

| A Logout |                      |                |                                   |               |                  |            |            |            |          |  |  |  |
|----------|----------------------|----------------|-----------------------------------|---------------|------------------|------------|------------|------------|----------|--|--|--|
| *        | Manage Volunteers    | Opportunities  | Reporting                         | Account       | Help & Resources |            |            |            |          |  |  |  |
| Sea      | Search Opportunities |                |                                   |               |                  |            |            |            |          |  |  |  |
|          |                      |                |                                   |               |                  |            |            |            |          |  |  |  |
| Add      | d Filters Remo       | ve filters     | applicati                         | ons 🗙         |                  |            |            |            |          |  |  |  |
| Ар       | plication Status     | V ADD          | New                               |               | SEARCH           |            |            |            |          |  |  |  |
|          |                      |                | New                               |               |                  |            |            |            |          |  |  |  |
| v Do     | wnload Results < Pre | vious Next > S | Pending<br>Show Approve<br>Denied | ed            |                  |            |            |            |          |  |  |  |
|          | Status               | Туре 🗘 🗘       | pply 🗘 🕈                          | lame          |                  | Added      | Starts     | Ends       | New Apps |  |  |  |
|          | Open                 | Flexible Ap    | ply De                            | emo - Mousete | on Befriending   | 17/01/2024 | 17/01/2024 | 17/07/2024 | 1        |  |  |  |